## Marco Bungalski GmbH

Tankstellen-Kassensysteme · Datentechnik Business-Voice-over-IP · IP-Dienstleistungen

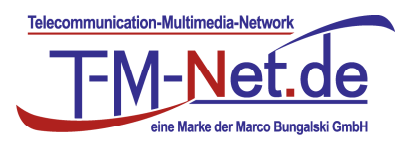

Marco Bungalski GmbH • Clärenore-Stinnes-Str. 2 • 27283 Verden

- 1. Melden Sie sich über https://email.t-online.de auf Ihren bestehenden Account an.
- 2. Wählen Sie Einstellungen E-Mail E-Mailadressen E-Mailadresse ändern
- Jetzt kann die aktuelle E-Mailadresse in z.B. "Adresse-alt@t-online.de" geändert werden Achtung folgendes ist für den erfolgreichen Umzug elementar nötig: Wählen Sie am Seitenende den Auswahlbutton E-Mail-Sperre auswählen (E-Mail-Sperre: >> Ich möchte, dass meine alte E-Mail-Adresse nicht für 90 Tage gesperrt wird, sondern sofort wieder zur Verfügung steht. Mir ist bekannt, dass sie dann sofort wieder von einem anderen Kunden verwendet werden könnte)
- 4. Melden Sie sich anschließend von dem "alten" Account ab.
- 5. Unter https://email.t-online.de kann nun eine kostenlose T-Online E-Mailadresse anlegt werden
- 6. Sie können nun den Namen ihrer bestehenden E-Mailadresse eingeben. Ihre Adresse sollte nun als verfügbar angezeigt werden.
- 7. Wählen Sie den Button "Sie sind Kunde von Deutschen Telekom" nicht aus!
- 8. Führen Sie alle weiteren Schritte zur Anmeldung aus.
- 9. Ihre Adresse ist nun zwischen den Accounts umgezogen und kann von Ihnen nun weiter genutzt werden. Sie haben nun 2 Möglichkeiten Ihre bisherigen Daten zu übertragen.

E-Mails auf den neuen Account übertragen:

- E-Mails via "Weiterleiten" übertragen Loggen Sie sich auf Adresse-alt@t-online.de ein. Wählen Sie nun sämtliche E-Mails aus die übertragen werden sollen und leiten Sie diese mittels des Button "Weiterleiten" an Ihre E-Mailadresse weiter.
- 2. E-Mail Sammeldienst auf dem neuen freemail-Account einrichten
  - Wählen Sie E-Mail E-Mailadressen Sammeldienst erstellen
  - Richten Sie einen neuen Sammeldienst mit folgenden Einstellungen ein und aktivieren Sie diesen
  - Name: frei wählbar
  - Provider: sonstiger Anbieter
  - POP3-Server: popmail.t-online.de
  - Benutzer: "Adresse-alt@t-online.de"
  - Passwort von "Adresse-alt@t-online.de"
  - Abholfrequenz 15 Minuten auswählen
  - Auswahlbutton Info-E-Mail an mein Postfach, wenn Ausführung fehlschlägt aktivieren
  - Aktivieren Sie den Sammeldienst durch die Taste "Übernehmen"
  - Nach ca. 30 Minuten sollten alle E-Mails in Ihrem neuen Postfach verfügbar sein.
  - auf dem Account "Adresse-alt@t-online.de" sind alle E-Mails nun verschwunden
  - Nach erfolgreichem Transfer der E-Mails können Sie den Sammeldienst wieder deaktivieren oder löschen.

Auch Adressbuch und Kalenderdaten können Sie so per Import- und Exportfunktion zwischen den Konten übertragen.

Volksbank Aller-Weser eG Konto: 715 300 BLZ: 256 635 84 IBAN: DE32 2566 3584 0000 7153 00 BIC: GENODEF1HOY www.bungalski.de - www.t-m-net.de Geschäftsführender Gesellschafter: Marco Bungalski Sitz der Gesellschaft: Verden Registergericht: Walsrode HRB 120586 UST-ID-Nr.: DE 213 86 80 07